# PAR OÙ COMMENCER AVEC TEAMS

Miss Sonia 2020

## UTILISER LA BONNE APPLICATION Vous devez savoir qu'il y a plusieurs façons d'utiliser TEAMS

## ORDINATEUR

Application installée sur votre ordinateur

Application en ligne (en utilisant Chrome)

TABLETTE OU IPAD Application gratuite à installer à partir du Appstore ou du Playstore App installée est celle que j'ai utilisée pour créer tous mes documents.

En ligne et sur la tablette (ou Ipad) vous avez beaucoup moins de fonctionnalités. Par exemple: nombre de caméras, clavardage, etc.

\*Si vous ne trouvez pas une fonction, c'est probablement que vous êtes sur l'application en ligne (ou sur la tablette les fonctions se retrouvent parfois à un autre endroit)

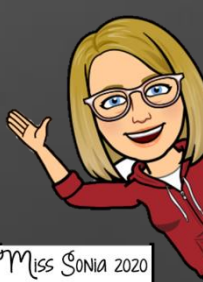

## COMMENT SE CONNECTER SUR TEAMS

I. Se rendre sur office.com.

2. Se connecter (avec votre courriel et mot de passe de votre CS).
 3. Ouvrir TEAMS en cliquant 2 fois sur l'icône.

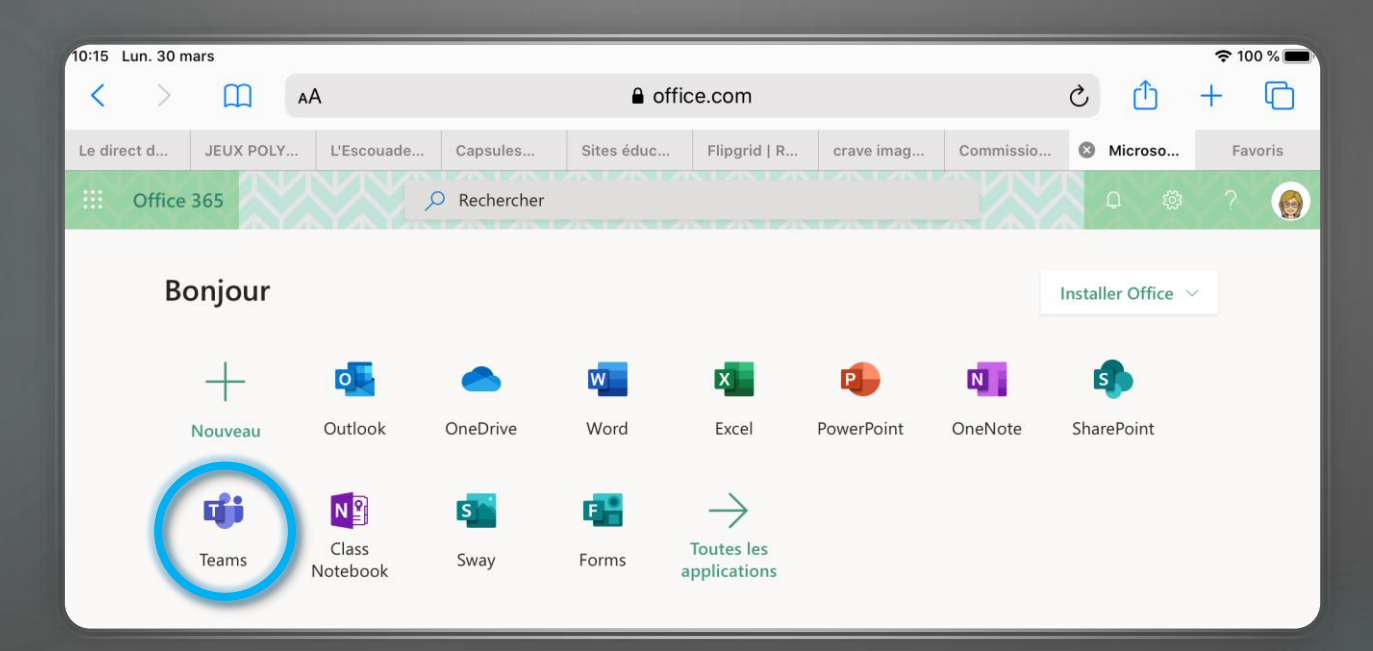

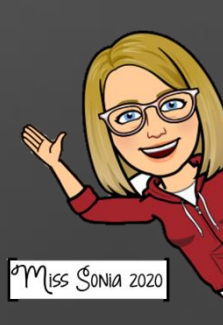

## INSTALLER L'APPLICATION DE BUREAU

Si vous continuez dans cette application, vous êtes donc sur la version en ligne. Elle fonctionne très bien, mais l'application installée sur le bureau fonctionne beaucoup mieux.

Si vous êtes sur un ordinateur, pour installer l'application TEAMS. Il faut cliquer sur le carré avec une flèche dans le coin gauche en bas de l'écran. Laissez l'installation se télécharger et ensuite, cliquez deux fois sur le téléchargement.

L'application s'installera sur votre bureau et s'ouvrira par elle-même.

Pour les prochaines fois, cliquez sur l'application du bureau pour utiliser TEAMS (pas besoin d'ouvrir CHROME).

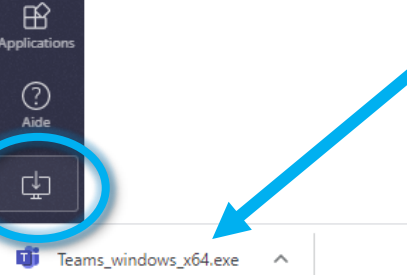

Saisissez un message

A₂ ! ℓ ⊙ ☞ ☞ 龄 ☆ …

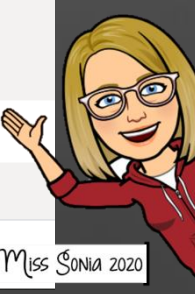

## COMMENT NAVIGUER DANS TEAMS. Le plus important à savoir au début

### Guide de démarrage rapide

Vous débutez avec Microsoft teams pour l'éducation ? Reportez-vous à ce guide pour découvrir les concepts de base.

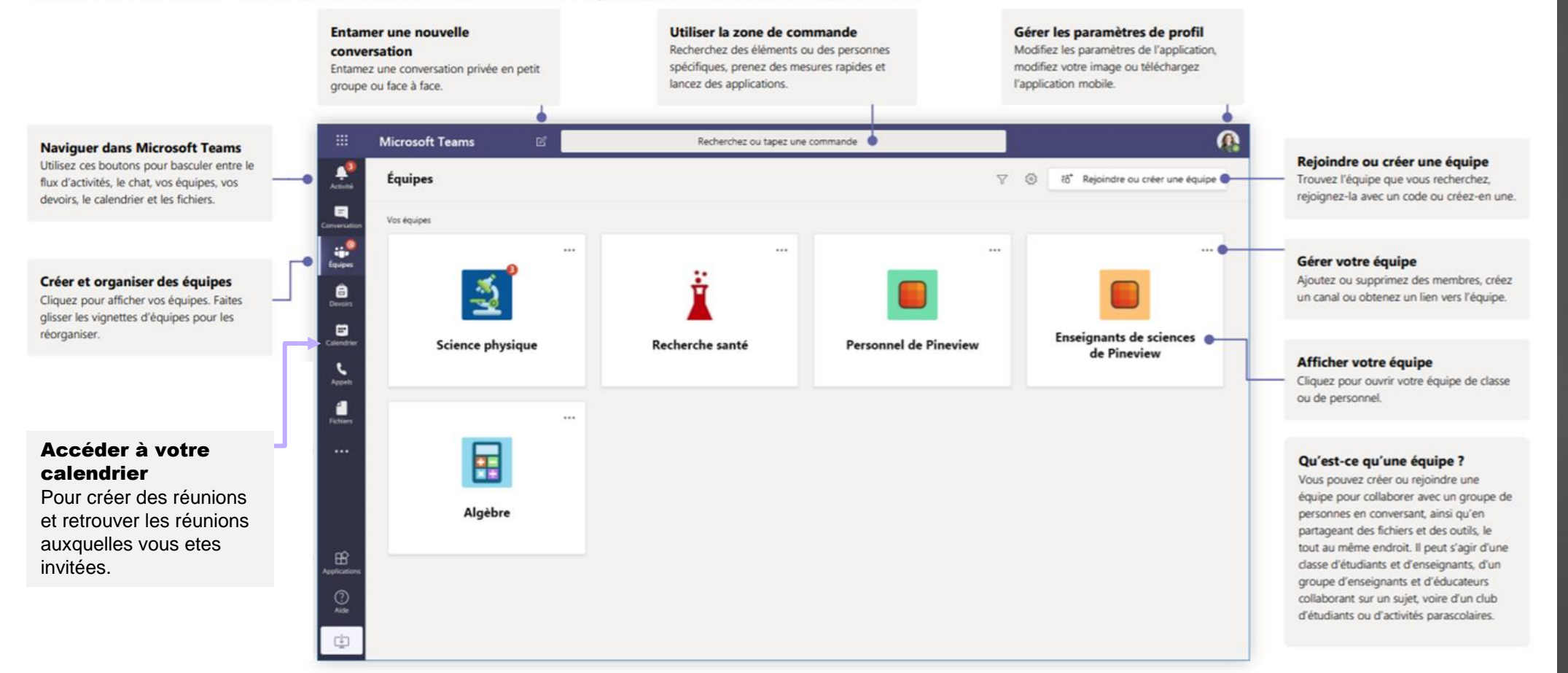

Miss Sonia 2020

## CRÉER VOTRE ÉQUIPE TEAMS

Vous devez savoir qu'il y a 2 modes d'affichage des équipes. Pour changer l'affichage, cliquez sur la roulette de paramètres.

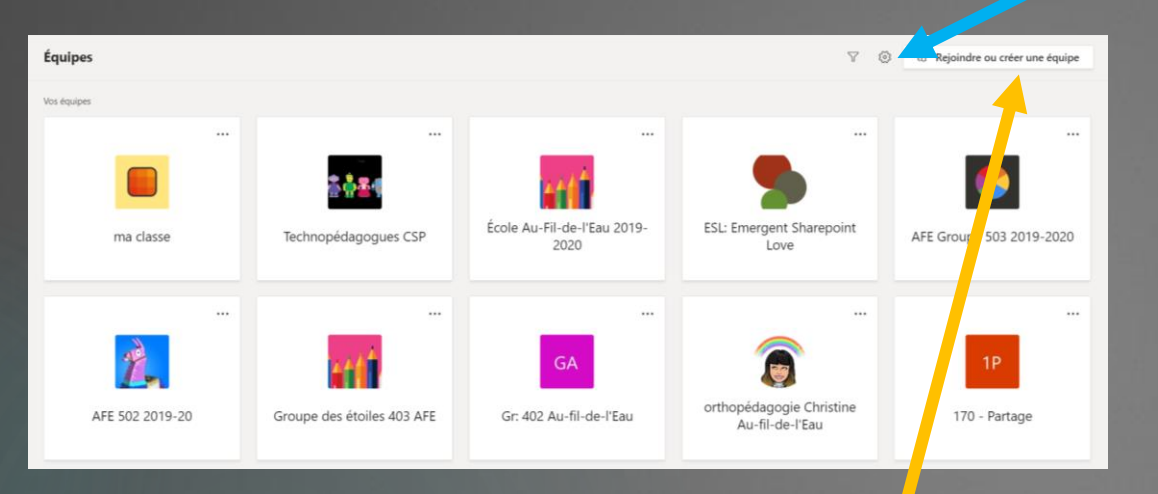

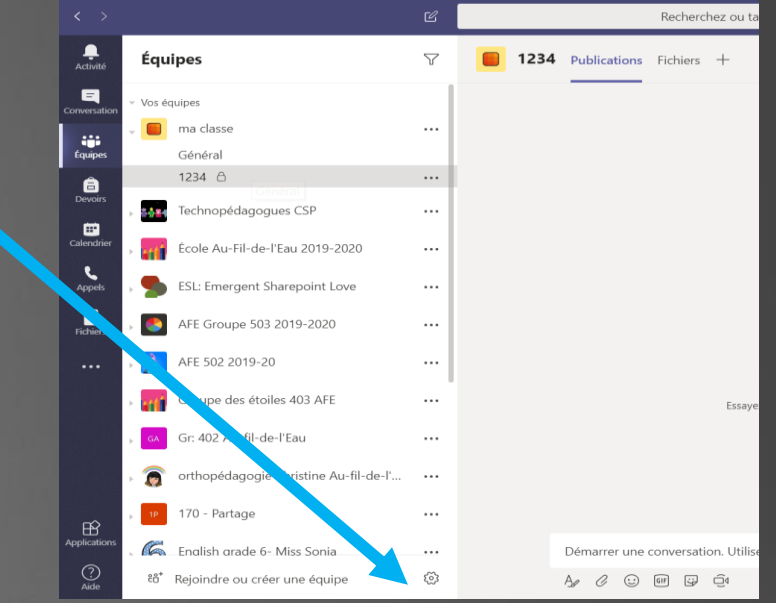

1. Pour créer une équipe cliquez ici.

2. Ensuite, il faut cliquer sur Créer une équipe.

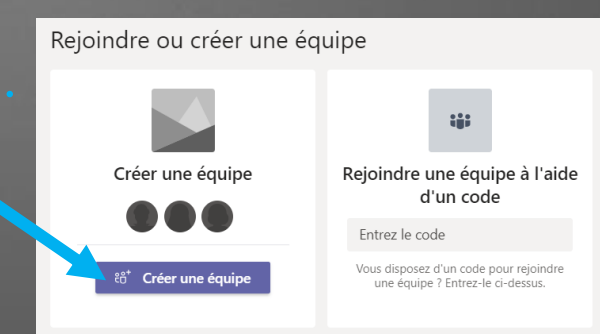

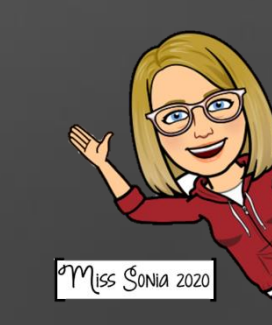

# CRÉER VOTRE ÉQUIPE TEAMS... suite

Vous devez ensuite choisir une équipe classe.

Entrez le nom de votre équipe. Il est suggéré d'utiliser le nom de votre école, car des groupes 402, il y en aura par milliers.

Créer votre équipe

Description (facultative

Créer une équipe à partir d'un modèle d'équipe existant

Les enseignants sont propriétaires des équipes de classe auxquelles les étudiants participent en tant que membres. Chaque équipe de classe vous permet de créer des devoirs et questionnaires, d'enregistrer les commentaires des étudiants, et d'offrir à vos étudiants un espace privé pour entrer tes notes dans le bloc-notes pour la classe.

Ensuite, si vous êtes titulaire, entrez les noms de vos élèves (écrire uniquement le début et le nom apparaîtra).

Si vous êtes spécialiste ou enseignant au secondaire, il y a une autre façon d'inviter les élèves qui sont déjà sur TEAMS *(voir prochaine diapo)* (car avoir 400 noms à entrer est pratiquement impossible!).

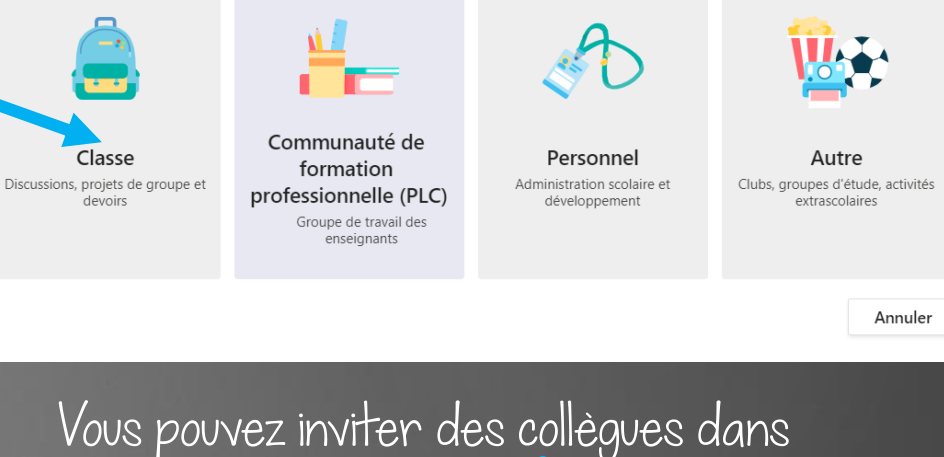

une équipe ici.

Sélectionner un type d'équipe

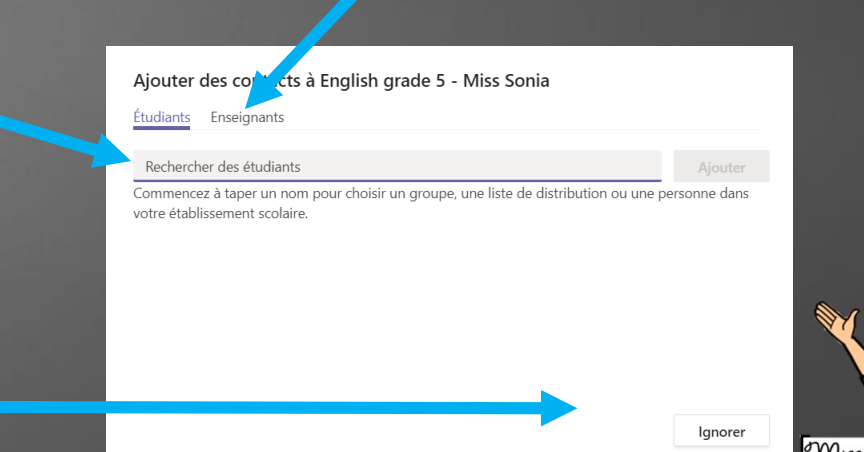

# OBTENTR UN LIEN POUR MON ÉQUIPE

l. Cliquez sur les 3 petits points à côté du nom de votre équipe (et non d'un canal).

2. Cliquez sur obtenir un lien vers l'équipe.

3. Copiez ce lien dans un courriel que vous pourrez envoyer soit aux parents, soit à leur titulaire qui pourrait le partager dans son équipe.

4. Les élèves n'auront qu'à cliquer sur le lien pour rejoindre votre équipe.

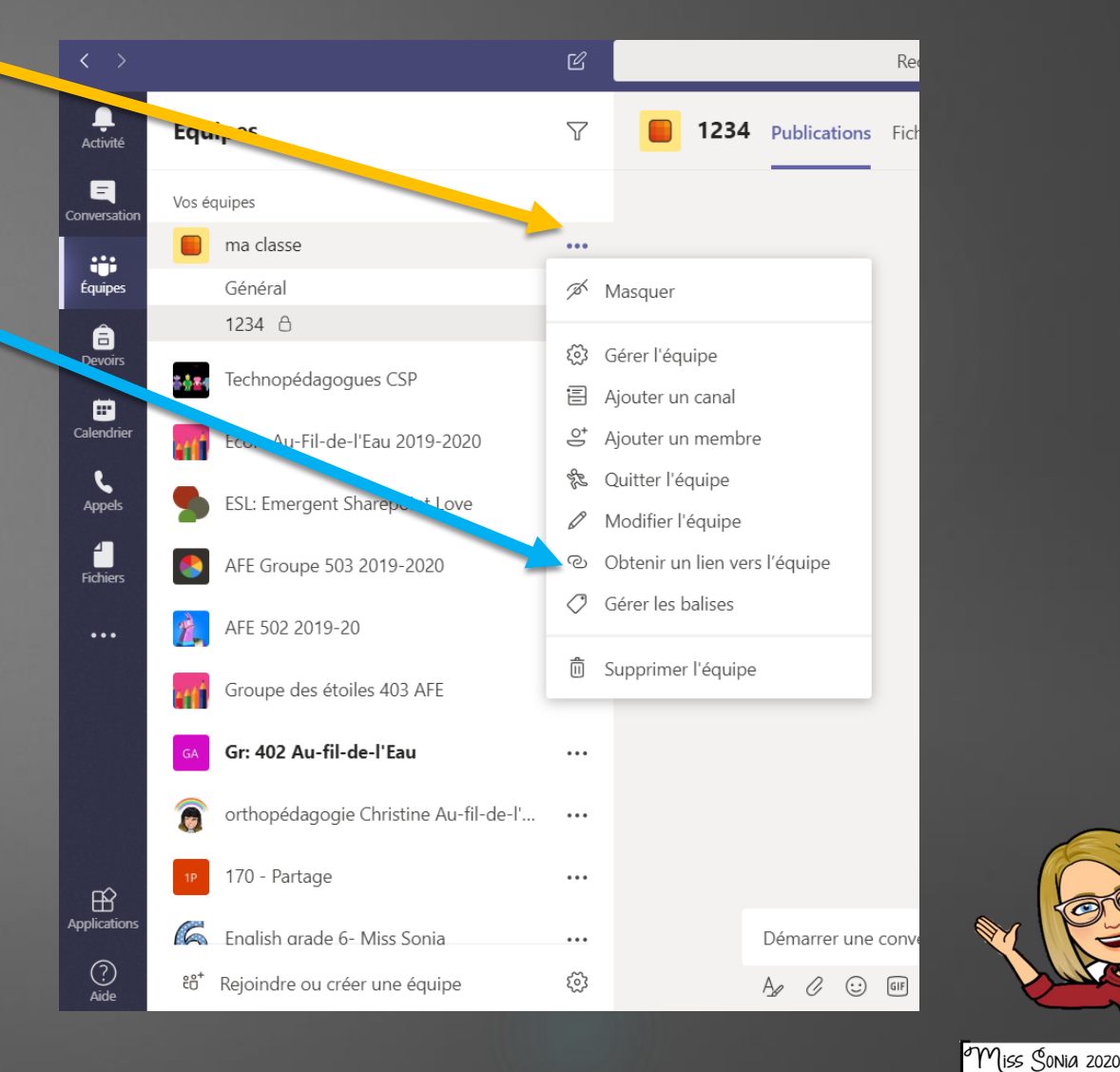

# CONNECTION DE VOS ÉLÈVES

## **IMPORTANT!**

\*Les élèves doivent connaître leur courriel de la commission scolaire ainsi que leur mot de passe pour se connecter à TEAMS.

Vous devez leur envoyer un courriel privé, leur indiquant leur courriel et leur mot de passe que vous pouvez obtenir soit dans GPI ou Mozaic-Portail. Bonjour aux parents de XXXXXX,

Je t'inviter à me rejoindre sur TEAMS dans notre classe virtuelle.

C'est quoi TEAMS? C'est une application de la suite Microsoft Office qui va me permettre de communiquer avec toi et tous les autres élèves de la classe plus facilement! Il y a une section clavardage et on peut même y faire des appels vidéo, on pourra se voir! Pour se faire tu as besoin de ton courriel de l'école et de ton mot de passe que voici:

#### Courriel: XXX @eleve.csp.qc.ca Mot de passe: XXXXX

J'ai trouvé un document pour t'aider à te connecter .(partager un vidéo ou un image ici) C'est mieux de l'utiliser sur un ordinateur, mais tu peux aussi l'utiliser sur une tablette ou un téléphone. Cherche l'application TEAMS dans le « app store ou le play store » et tu pourras la télécharger gratuitement. Les instructions sont presque les mêmes sur l'ordinateur ou la tablette, mais il y a certaines petites différences.

Il faut savoir que :

- ·Teams est un réseau social.
- · Il est nécessaire que le parent exerce une supervision encadrée de l'utilisation que son enfant fait de cet outil.
- ·Il existe une cyber-étiquette dans une Team de classe.
- ·On fait un effort pour écrire en bon français.
- · On demande la permission en privé par écrit avant d'appeler quelqu'un.
- · Les comportements inadéquats doivent être signalés à l'enseignant afin de rectifier le tir le plus vite possible.
- ·Tout ce qui est envoyé sur le Team peut être vu par d'autres.
- ·Tout ce qui est envoyé sur Team est journalisé.

J'ai bien hâte de te voir sur TEAMS!

Miss Sonia

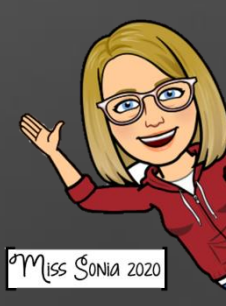

## AJOUTER DES FICHIERS

Lorsque votre équipe est créée, vous pouvez aller déposer des documents dans fichiers.

Pour créer de nouveaux dossiers cliquez sur

« nouveau »

Pour télécharger un document, cliquez sur « charger ».

### Pour retourner au clavardage, cliquez sur « publication ».

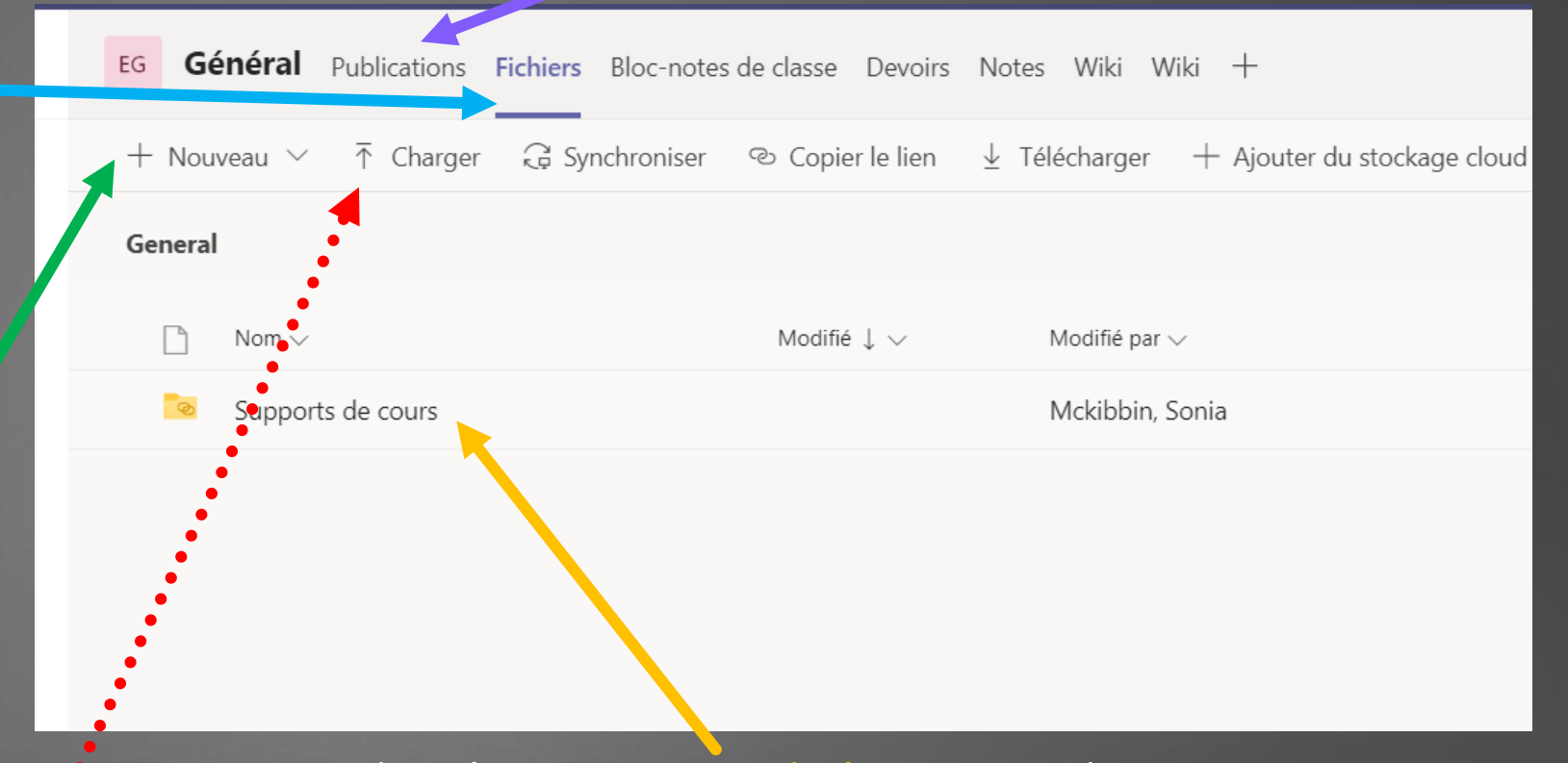

Le dossier support de cours est un dossier sécuritaire. Tout ce que vous y déposez ne peut être modifié par l'élève.

# LES RÉUNIONS

J'ai fait un guide plus complet à voir.. J'ai mis le plus important ici!!

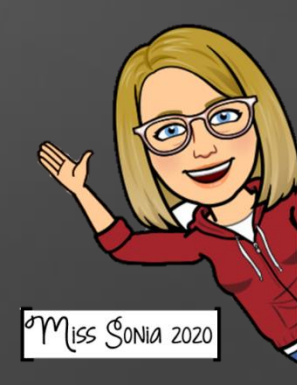

# REJOINDRE UNE RÉUNION

Il y a plusieurs façons de rejoindre une réunion.

Par le calendrier: Cliquez sur la réunion et cliquez sur Rejoindre en haut à droite.

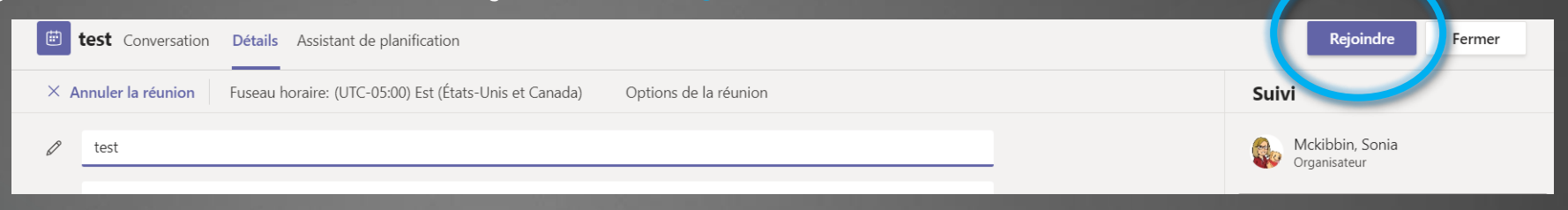

2. Si la réunion est débutée, allez dans le canal où se tient la réunion, cliquez sur joindre dans la bande mauve.

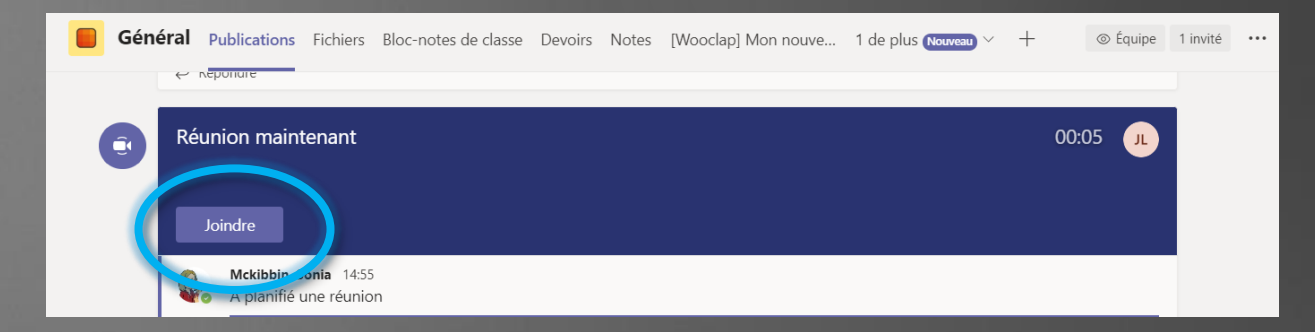

3. Par courriel: Si on vous a invité par courriel, cliquez sur le lien mauve dans le courriel.

### Join Microsoft Teams Meeting

Learn more about Teams | Meeting options

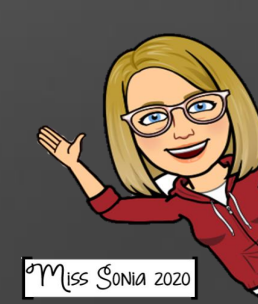

# CRÉER UNE RÉUNION

1. Par le calendrier: Cliquez sur la case de l'heure et du jour que vous désirez faire la réunion.

2. Ajoutez un titre: le nom de votre réunion.

3. Ajoutez des participants: un par un, vous pourrez inviter les gens. De cette façon, ils recevront un courriel avec un lien pour rejoindre la réunion.
\*Vous pouvez ajouter un message à ce courriel ici.

| Activité                 | 1                                                           | ouvelle réunion Détails Assistant de planification                                                                                                    |       |                        |  |  |
|--------------------------|-------------------------------------------------------------|----------------------------------------------------------------------------------------------------|-------|------------------------|--|--|
| <b>E</b><br>Conversation | Fuseau horaire: (UTC-05:00) Est (États-Unis et Canada) \vee |                                                                                                    |       |                        |  |  |
| Équipes                  | ->                                                          | Ajoutez un titre                                                                                                    |       |                        |  |  |
| <b>Devoirs</b>           | ġ                                                           | Ajoutez des participants dont la présence est obligatoire                                                                                                    |       | + Présence facultative |  |  |
| Calendrier               | (iii)                                                       | 26 mai 2020 13:30 ∨ → 26 mai 2020 14:00 ∨                                                                                                    | 30m   | Journée entière        |  |  |
|                          | Ø                                                           | Ne se répète pas                                                                                                    |       |                        |  |  |
| opes                     |                                                             | Ajoutez un canal                                                                                                    |       |                        |  |  |
| richie                   | 0                                                           | Ajoutez une position                                                                                                    |       |                        |  |  |
|                          | Ξ.                                                          | <b>B</b> $\mathcal{I} \ \cup \ \mathcal{S} \   \ \forall' \ \mathbb{A}$ A Paragraphe $\checkmark \ \mathcal{I}_{\mathbf{x}} \   \ \in \ := \ := \ := \ ::$ Saisir les informations de cette nouvelle réunion | ଅ 🗄 ⊞ | 5 0                    |  |  |
|                          |                                                             | r                                                                                                    |       |                        |  |  |

Miss Sonia 2020

4. Ajoutez un canal. Si vous avez beaucoup de participants, vous pouvez, au lieu d'inscrire leur nom, ajouter un canal où la réunion aura lieu. Cliquez sur *Ajouter un canal*, choisissez dans quelle équipe et ensuite, il faut cliquer sur le canal (souvent le général).
\* Notez que vous ne pouvez pas ajouter un canal privé.

## TESTER VOTRE CAMÉRA ET VOTRE MICRO AVANT UN APPEL VIDEO Teams Echo Conversation

Cliquez sur votre icône en haut de votre écran.
 Cliquez sur Paramètres.

3. Cliquez sur Périphériques.

4. Vérifiez si vous utilisez les bons périphériques (vous aurez aussi un aperçu de votre caméra).

5. Cliquez sur appel test (ça appelle un robot, ça ne dérange personne) vous pourrez vérifier votre audio en enregistrant un message.

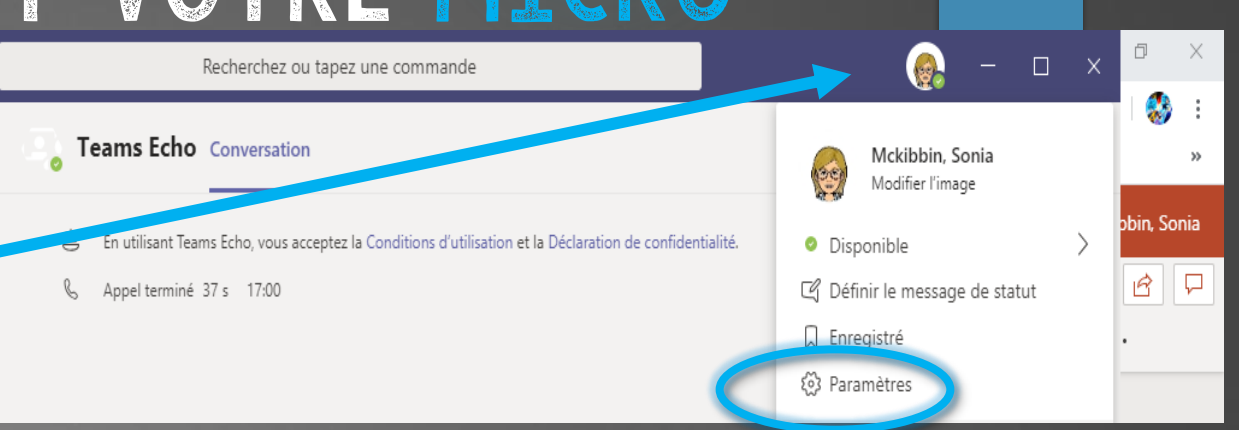

| Parametres        |                                                  |        |  |  |
|-------------------|--------------------------------------------------|--------|--|--|
| 餃 Général         | Périphériques audio                              |        |  |  |
| 🕀 Confidentialité | Installation personnalisée                       | $\sim$ |  |  |
| 🗘 Notifications   |                                                  |        |  |  |
| Périphériques     | Haut-parleur                                     |        |  |  |
| Autorisations     | Headphones (JLab Studio Stereo)                  | $\sim$ |  |  |
| & Appels          | Micro                                            |        |  |  |
|                   | Microphone (Voicemod Virtual Audio Device (WDM)) | $\sim$ |  |  |
|                   | Sonnerie secondaire                              |        |  |  |
|                   | Aucun                                            | $\sim$ |  |  |
|                   |                                                  |        |  |  |
|                   | Caméra                                           |        |  |  |
|                   | HD WebCam                                        | $\sim$ |  |  |
|                   |                                                  |        |  |  |

D - ---- >+----

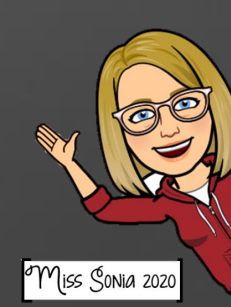

#### LES BOUTONS D'ACTION PENDANT LA RÉUNION. ۳ŀ E 00:08 ...

Activez ou désactivez votre caméra et micro. Lorsque le signe est <del>barré,</del> cela signifie que votre caméra ou votre micro est désactivé.

### Les 3 petits points. Offrent plusieurs autres options, dont Démarrer l'enregistrement, Terminer la réunion, etc...

## Partagez votre écran

document ou une page Web)

| Afficher les notes de réunion                                                  |
|--------------------------------------------------------------------------------|
|                                                                                |
| □ Passer en mode plein écran                                                   |
| 🌋 Afficher les effets d'arrière-plan                                           |
| © Activer les sous-titres en direct (préversion, anglais des États-Unis unique |
| iii Clavier                                                                    |
|                                                                                |

(i) Afficher les paramètres de périphérique

Mettre fin à la réunion

☑ Désactiver la vidéo entrante

(pour partager un

### Levez la main.

Les élèves qui lèveront la main se retrouveront en haut de la liste des participants par ordre de priorité. Une main apparaîtra sur leur image vidéo.

Une boîte s'ouvrira à la droite de votre écran pour clavarder en direct pendant la réunion.

ඪ

### Liste des participants.

Une boîte s'ouvrira à la droite de votre écran pour voir les participants présents à la réunion et la liste des mains levées

Miss Sonia 2020

# VOUS POUVEZ VOUS LANCER MAINTENANT!!

J'espère vous avoir aidé un peu. Tout le monde est capable, mais chacun à son rythme.

Osez demander de l'aide, à des collègues, le technopédagogue de votre école, les CP techno ou TIC. Il y a quelqu'un quelque part qui connait la réponse à vos questions. Bonne chance!

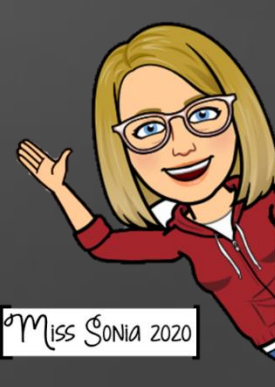

# CE DOCUMENT A ÉTÉ CRÉÉ PAR

## Miss Sonia Mckibbin

Je suis enseignante d'anglais langue seconde à l'école Au Fil—de—l'Eau et aussi technopédagogue à la CS des Patriotes .

Merci de garder mon nom sur chacune des pages, mais n'hésitez pas à partager.

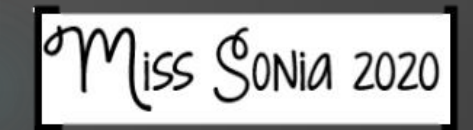